# Generating ServiceNow Incidents with Forcepoint ONE

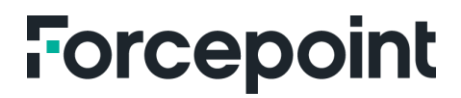

forcepoint.com

### Table of Contents

| Overview                     | 2 |
|------------------------------|---|
| Methodology                  | 2 |
| REST API Log Export          | 2 |
| Email                        | 2 |
| Specifications               | 3 |
| ServiceNow Configuration     | 3 |
| Forcepoint ONE Configuration | 5 |
| Solution At Work             | 7 |
|                              |   |

### Overview

While Forcepoint ONE has impressive logging and analysis capabilities, it is often necessary to make use of external tools such as Security Information and Event Management (SIEM) external logging systems and Ticket Management Systems (TMS). This guide covers the latter case, in which we will use Proxy and API events and/or alert conditions detected by Forcepoint ONE to create incident cases within ServiceNow, a very popular cloud-based TMS.

### Methodology

Generally, there are two methods by which Forcepoint ONE can provide event data to external systems:

- 1. By pulling logs via our REST API log export capabilities
- 2. By sending emails to external systems, using the Forcepoint ONE Group Email Notification feature, which can be applied to Proxy and API policies within Forcepoint ONE

In either case, the result will be that Proxy/API events detected by Forcepoint ONE will generate new incidents within ServiceNow. A discussion follows on both methodologies, but this guide will focus on the email method as an example.

#### **REST API Log Export**

The first method results in a fully externalized solution, as we are just providing raw logs to an authenticated external host that pulls them via API. ServiceNow can support this capability directly in its support of "Outbound REST Web Service." ServiceNow would periodically poll our API (by incrementally adjusting the "startdate" query parameter and inclusion of the "nextpagetoken") and parse any resulting responses into new incidents.

The benefit of using this method is in its responsiveness, as the email-based systems may incur transportrelated delays, as well as the fact that log information is delivered in JSON or CSV format, which may be easier for ServiceNow to parse than an email body.

#### Email

In the second method, Forcepoint ONE sends emails to ServiceNow using either ServiceNow's Flow Manager > Inbound Email Flows or System Policy > Email > Inbound Actions to process received emails and parse them into new incidents. The Forcepoint ONE administrator would need to:

- Create a local user within a Forcepoint ONE supported tenant domain, and define its email address to that of the ServiceNow provided email address
- Add that user to a group defined on Forcepoint ONE
- Create a Group Email Notification with the information needed by a new ServiceNow incident and add the appropriate group to it
- Apply the Group Email Notification to Proxy or API policy actions within Forcepoint ONE applications

### **Specifications**

In this example, we will be configuring a ServiceNow developer account to receive Group Notification emails and parse them using **System Policy** > **Email** > **Inbound Actions** to create new incident tickets within ServiceNow.

#### ServiceNow Configuration

The steps involved for the ServiceNow configuration are as follows:

- 1. Set the ServiceNow SMTP service to active (it is not active by default)
  - a) Go to All and in the search box type "Email Accounts"

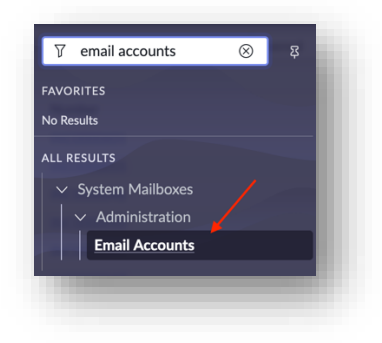

- b) Click New
- c) Check the Active checkbox
- d) Copy the "from" email address as this is the email address Forcepoint ONE will send group notifications to

|                                                                                              | Vorkspaces Admin                                                                        | Email Account - ServiceNow SMTP | Q Search                          | -   |
|----------------------------------------------------------------------------------------------|-----------------------------------------------------------------------------------------|---------------------------------|-----------------------------------|-----|
|                                                                                              |                                                                                         |                                 |                                   | 0 + |
| Name                                                                                         | ServiceNow SMTP                                                                         | Email user label                | IT Service Desk                   |     |
| Туре                                                                                         | SMTP ~                                                                                  | User name                       | dev100518                         |     |
| Authentication                                                                               | None v                                                                                  | From                            | dev100518@servicenowdeveloper.com |     |
| * Server                                                                                     | relay                                                                                   | Connection Security             | None ~                            |     |
| Active                                                                                       |                                                                                         | Port                            | 25                                |     |
| ServiceNow Configured                                                                        |                                                                                         | System Address Filter           | ٩                                 |     |
| Enable temporarily to log the raw data exch<br>invaluable for diagnosing issues related to r | nanged with the email server. The logs will be available<br>receiving or sending email. | in the node logs and can be     |                                   |     |
| Enable Debug Logging                                                                         |                                                                                         |                                 |                                   |     |
| Update Delete                                                                                |                                                                                         |                                 |                                   |     |
|                                                                                              |                                                                                         |                                 |                                   |     |

2. Configure ServiceNow to parse inbound email messages from Forcepoint ONE to create new incident tickets; go to **All** in the search box and type "Inbound Actions" and create a new action

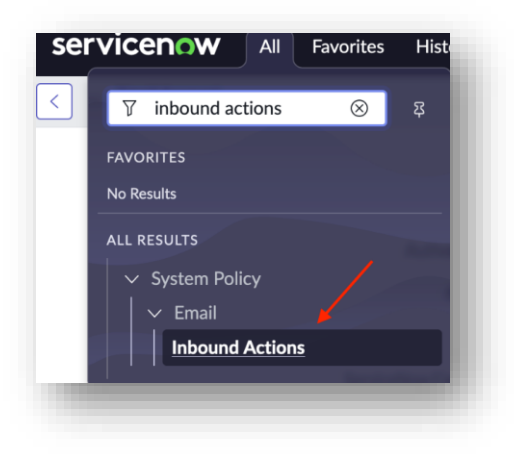

- a) Give it a Name this example uses "Create Incident Forcepoint ONE Policy"
- b) Set the Target table to "Incident (Incident)"
- c) Check the Active checkbox
- d) Configure the **Conditions** to match emails sent by Forcepoint ONE this example uses the email "Subject" and matches if it is a "Proxy DLP Incident"
  - Note this email subject must match the Global Notification subject field configured in Forcepoint ONE

| < = Inbound Email Ac<br>New record | actions                                                                                 |                                                                                                    |                                                                                                    | Ø | 101<br>010 |
|------------------------------------|-----------------------------------------------------------------------------------------|----------------------------------------------------------------------------------------------------|----------------------------------------------------------------------------------------------------|---|------------|
| Int                                | bound email actions specify how ServiceN<br>bound action are met, the script is run. Mo | creates or updates task records in a table when the instance receives an email. The inbound email a $\frac{nfo}{2}$ | action looks for a watermark in the email to associate it with a specific task. If the conditions specified in the |   |            |
|                                    | Name<br>Target table<br>Action type                                                     | rcepoint ONE Policy<br>cident [incident]<br>cord Action                                                             | Application Global                                                                                                 |   |            |
| W                                  | Then to run Actions Description                                                         |                                                                                                    |                                                                                                    |   |            |
| On                                 | nly emails of the selected Type will trigger                                            | s inbound action. Only emails f                                                                                     | rom senders with the Required roles will trigger this inbound action.                                              |   |            |
|                                    | Туре                                                                                    | w v                                                                                                    | Required roles                                                                                                    |   |            |
| Or                                 | rder determines when to run relative to ot                                              | inbound actions. The inbound action with the lowest order runs first. Only emails fi                                | rom this sender will trigger this inbound action.                                                                  |   |            |
|                                    | Execution Order                                                                         | 100                                                                                                    | From                                                                                                    |   |            |
| All                                | Il of the following conditions must be true,                                            | rigger this inbound action.                                                                                         |                                                                                                    |   |            |
|                                    | Conditions                                                                              | dd Filter Condition Add "OR" Clause<br>bject • ) contains • ) Proxy DLP Incident ANI                                | D OR X                                                                                                    |   |            |
| Sut                                | ıbmit                                                                                   |                                                                                                    |                                                                                                    |   |            |

Received emails matching this inbound action policy will create a new ServiceNow Incident ticket.

#### **Forcepoint ONE Configuration**

Note that this section will use the author's trial Tenant "fp-se.com" within examples and illustrations. The steps involved in the Forcepoint ONE configuration are as follows:

- 1. Go to IAM > Users and Groups and create a new local User for use by the ServiceNow email address
  - a) In this example, the User "servicenow@fp-se.com" was created to support the "dev100518@servicenowdevelopers.com" email address

| Username              | servicenow@fp-se.com         |  |  |
|-----------------------|------------------------------|--|--|
| First Name            | Service                      |  |  |
| Last Name             | now                          |  |  |
| Manager               | Manager                      |  |  |
| Email                 | dev100518@servicenowdevelope |  |  |
| Secondary Email 📀     | Secondary Email Address      |  |  |
| NetBios Domain        | NetBios Domain               |  |  |
| SAMAccountName        | SAMAccountName               |  |  |
| mS-DS-ConsistencyGuid | mS-DS-ConsistencyGuid        |  |  |
| User Principal Name   | User Principal Name          |  |  |
| objectGUID 😧          | objectGUID                   |  |  |

- 2. Add a new group and add the new user to this group. This new group will be used when creating Group Notification
  - a) In this example, the group "ServiceNow" was created and the "servicenow@curveballnetworks.com" user was added to it

| Name                     |            |   |          |                  |            |           |   |
|--------------------------|------------|---|----------|------------------|------------|-----------|---|
| embers Admin Role 🛛 None | \$         |   |          |                  |            |           |   |
| Domain fp-se.com         | \$         |   |          |                  |            |           |   |
| Nonmembers Search        |            |   |          | Members Search   |            |           |   |
| Domain Users (15) A      | Туре       |   | <b>→</b> | Members (2) A    | Туре       | Domain    |   |
| Barbara Jones            | User       | 0 |          | Service now      | Local User | fp-se.com | ۰ |
| Bob Dole                 | Local User | 0 |          | Stephanos Guidey | Sys Admin  | fp-se.com | • |

- 3. Go to Protect > Notifications > Group Emails and press New Group Email
  - a) Add a Notification Name. In this example "Proxy DLP Incident" is used
  - b) Under Mail to Groups, add the new group you previously created. In this example it's "ServiceNow"
  - c) Add a value for From Name. In this example "Forcepoint ONE Admin" is used

- d) Configure the Email Subject to match the value that the ServiceNow System All > Inbound Actions rule you create will match on for creating a new incident ticket. In this example the value is "Policy DLP Incident"
- e) Configure an appropriate Email Body. In this example we use the following:

Forcepoint ONE has detected a proxy DLP violation, with the following details:

Transaction ID: [TRANSACTION\_ID]

Timestamp: [TIMESTAMP]

Username: [EMAIL\_ADDRESS] ([FIRST\_NAME] [LAST\_NAME])

Location: [LOCATION]

IP Address: [IP\_ADDRESS]

Application: [APPLICATION]

File Name: [FILE\_NAME]

Direction: [DIRECTION]

 Note that this body makes use of variables provided by Forcepoint ONE and can be adjusted to suit ServiceNow parsing rules

| Edit Group Email                                                                                                    |                      |             |
|----------------------------------------------------------------------------------------------------|----------------------|-------------|
| STIFICATION NAME *                                                                                                    |                      |             |
| Proxy DLP INcident                                                                                                    |                      |             |
| AIL TO GROUPS *                                                                                                    |                      |             |
| ServiceNow 💿                                                                                                    |                      | x   ~       |
| OM NAME *                                                                                                    | REPLY-TO EMAIL       |             |
| orcepoint ONE Admin                                                                                                    | noreply@bitglass.com |             |
| MAIL SUBJECT*                                                                                                    |                      |             |
| Proxy DLP Incident                                                                                                    |                      |             |
| Forcepoint ONE has detected a proxy DLP violation, with the following det Transaction ID : [TRANSACTION_ID] Timestamp : [TIMESTAMP] Username : [EMAIL_ADDRESS] ([FIRST_NAME] [LAST_NAME]) | ails:                |             |
| 375/5000                                                                                                    |                      |             |
| nsert Message Personalization: Policy Type 🔹 💿                                                                                                    |                      |             |
|                                                                                                    |                      |             |
|                                                                                                    |                      | CANCEL SAVE |
|                                                                                                    |                      |             |
|                                                                                                    |                      |             |

Go to Protect > Policies and add the new Group Email Notification to application policies as needed
 a) For Proxy policies the Group Email Notification is added to the policy action:

| Data Dattama                 | Files           | Files      |        | Download Notificat | Download Notifications            |
|------------------------------|-----------------|------------|--------|--------------------|-----------------------------------|
| Jata Patterns                | Action          | Watermark  | Noury  | <b>с</b>           | User Email DLP-Malware Warning    |
| Malware-CrowdStrike          | 4 - Block 🜲     | 1 - None 🔹 |        | •                  | Group Email Proxy DLP INcident 💠  |
| Deny Download on Scan Timeou | t               |            |        |                    | Inline Notification None \$       |
| Upload DLP <b>1</b>          | Files           |            | N-44   |                    | Upload Notifications              |
| Jata Patterns                | Action          | Watermark  | Notity | •                  | User Email DLP-Malware Warning +  |
| PCI Credit-Card Digits       | \$ 3 - Block \$ | 1 - None 🜲 |        | •                  | Group Email Proxy DLP INcident 💠  |
| PII SSN Digits               | \$ 3 - Block \$ | 1 - None 🜲 |        | •                  | Inline Notification File Blocked  |
| Decrypt Structured Data      |                 |            |        |                    | Forcepoint Alert 🗹 Generate Alert |

At this point DLP events detected by Forcepoint ONE will issue a Group Email Notification email to the ServiceNow email address, which will in turn be processed by ServiceNow to create new Incident tickets.

#### **Solution At Work**

To verify the solution, generate a DLP event that will trigger a Group Email Notification from Forcepoint ONE. Check the log at **Analyze** > **Logs** > **Proxy/API** to ensure the event generated a notification.

|            |    | Analyze / Logs          | s / Proxy                            |                  |                                                   |  |
|------------|----|-------------------------|--------------------------------------|------------------|---------------------------------------------------|--|
| NALYZE     |    | 24 3011 2023            | Mac OS X 10.15.7                     | Transaction      | Details 13 of 100                                 |  |
| Dashboard  | >  | 24 Jun 2023             | Stephanos Guidey                     | Email            | demo2@fp-se.net                                   |  |
| Alerts     | 64 | 21:17:02                | Mac OS X 10.15.7                     | User Group       | System Administrator, Bitglass Admins, Demo2 Only |  |
| Discovery  | >  | 24 Jun 2023<br>21:16:56 | Stephanos Guidey<br>Mac OS X 10.15.7 | Device           | Mac OS X 10.15.7                                  |  |
| CSPM       |    | 24 Jun 2023             | Stephanos Guidey                     | Device           | -                                                 |  |
| SSPM       |    | 21:16:56                | Mac OS X 10.15.7                     | GUID             |                                                   |  |
| Connectors |    | 24 Jun 2023             | Stephanos Gui                        | App              | OneDrive                                          |  |
| Tunnels    |    | 21:16:56                | Mac OS X 10.15.                      | Арр              |                                                   |  |
| Devices    | >  | 24 Jun 2023<br>21:16:55 | Stephanos Guidey<br>Mac OS X 10.15.7 | Instance<br>Name |                                                   |  |
| ogs        | >  | 24 Jun 2023             | Stephanos Guidey                     | IP Address       | 72.39.86.197                                      |  |
| Proxy      |    | 21:16:54                | Mac OS X 10.15.7                     | Location         | Milton                                            |  |
| API        |    | 24 Jun 2023<br>21:16:54 | Stephanos Guidey<br>Mac OS X 10.15.7 | Activity         | Cloudstorage, Uploaded                            |  |
| Web        |    | 24 Jun 2023             | Stephanos Guidev                     | Action           | Alert , Denied , DLP Notify                       |  |
| Web DLP    |    | 21:16:53                | Mac OS X 10.15.7                     | 1                |                                                   |  |

In ServiceNow, the received email will appear in **System Mailboxes** > **Inbound** > **Received**. Select the email and look at the Email Log tab near the bottom of the page.

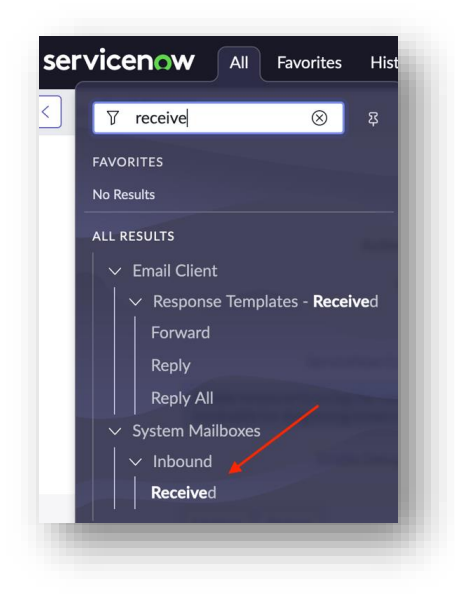

It will indicate that the "Create Incident – Forcepoint ONE Policy" rule was processed and it created a new incident. In SerivceNow go to "Incident." You will find a new incident created here.

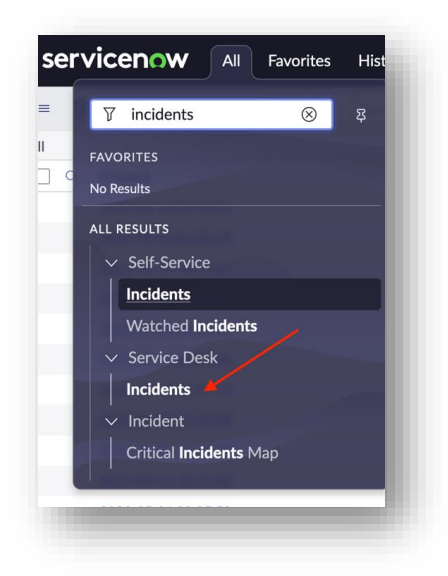

Please note that the screenshot provided below might differ from the current interface, as they are based on a previous version of ServiceNow.

|    | ▼ A | a               |                     |                            |
|----|-----|-----------------|---------------------|----------------------------|
| Š, | Q   | $\equiv$ Number | ≡ Opened ▼          | $\equiv$ Short description |
|    | (j) | INC0010007      | 2021-09-27 07:52:12 | Proxy DLP Incident         |
|    | (i) | INC0010005      | 2021-09-27 07:52:11 | Proxy DLP Incident         |
|    | i   | INC0010003      | 2021-09-27 07:52:09 | Proxy DLP Incident         |
|    | (j) | INC0010001      | 2021-09-27 07:52:06 | Proxy DLP Incident         |

## Forcepoint

### **About Forcepoint**

forcepoint.com/contact

Forcepoint simplifies security for global businesses and governments. Forcepoint's all-in-one, truly cloud-native platform makes it easy to adopt Zero Trust and prevent the theft or loss of sensitive data and intellectual property no matter where people are working. Based in Austin, Texas, Forcepoint creates safe, trusted environments for customers and their employees in more than 150 countries. Engage with Forcepoint on www.forcepoint.com, Twitter and LinkedIn.

© 2023 Forcepoint. Forcepoint and the FORCEPOINT logo are trademarks of Forcepoint. All other trademarks used in this document are the property of their respective owners. [Generating ServiceNow Incident with FPONE] 10Oct2023